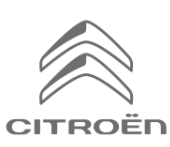

# CITROËN Connected Navigation Pack Evepyonoíŋơŋ Connected Services: Real Time Traffic and Speedcam

Εάν διαθέτετε ένα όχημα εφοδιασμένο με σύστημα CITROËN Connected 3D Navigation, μπορείτε να εκμεταλλευθείτε τα connected services (δικτυωμένες υπηρεσίες) όπως το Real Time Traffic and SpeedCam (Ενημέρωση σε πραγματικό χρόνο για την κυκλοφορία και για τις κάμερες ελέγχου ταχύτητας).

Αυτή η υπηρεσία προσφέρεται δωρεάν για τα 3 πρώτα χρόνια ενός καινούργιου οχήματος.

## **Βήμα 1**:

Επίσκεφθείτε το CITROËN Services Store <u>https://services-store.citroen.gr</u> και κάντε είσοδο, ή εγγραφή. Προσθέστε τον αριθμό πλαισίου (VIN) και ανακαλύψτε τις διάφορες διαθέσιμες υπηρεσίες για το αυτοκίνητό σας.

## Βήμα 2:

Για πλοήγηση, επιλέξτε Connected Navigation Pack, σε συνδυασμό με την υπηρεσία Real Time Traffic and Speedcam. Ακολουθήστε τις οδηγίες για να ολοκληρώσετε την εγγραφή σας.

## Βήμα 3:

Μόλις γίνει η online εγγραφή, ελέγξτε αν είναι σωστές οι ρυθμίσεις του αυτοκινήτου σας ώστε να είναι δυνατή η κοινή χρήση των δεδομένων που χρειάζονται για αυτές τις υπηρεσίες. Φροντίστε να λειτουργεί ο κινητήρας και περιμένετε να φορτώσει η οθόνη πλοήγησης. Βεβαιωθείτε ότι η περιοχή που βρίσκεστε καλύπτεται από δίκτυο GSM (αποφύγετε π.χ. τα κλειστά γκαράζ κλπ.)

- sos 📳
- Εάν υπάρχει πλήκτρο Citroën SOS, έχετε μια ενσωματωμένη κάρτα SIM με δεδομένα.
- Εάν όχι, τα connected services θα λειτουργήσουν μόνο μέσω των δεδομένων του smartphone σας, όταν συνδεθεί μέσω WiFi. Παρακαλώ συμβουλευθείτε τη σελίδα "Κοινή χρήση δεδομένων (Data Sharing) μέσω Smartphone".

Ανάλογα με το αυτοκίνητό σας οι οθόνες μπορεί να διαφέρουν.

# Βήμα 4:

Βεβαιωθείτε ότι η εγγραφή σας αναγνωρίζεται από το αυτοκίνητο κάνοντας κλικ στο εικονίδιο 'Μηνύματα' στο πάνω μέρος της οθόνης πλοήγησης.

Πατήστε 'Connection Service'

(Δεδομένα υπηρεσιών) για να δείτε την κατάσταση σύνδεσης. Εάν δεν εμφανίζεται ενεργοποιημένη ('Activated') πατήστε το εικονίδιο με την υδρόγειο για να γίνει ανανέωση.

Σημείωση: οι εγγραφές ενεργοποιούνται συνήθως μέσα σε μία ώρα μπορεί όμως να χρειαστούν μέχρι και 9 μέρες να γίνει η λήψη από το αυτοκίνητο – η συχνή οδήγηση σε περιοχές που καλύπτονται από δίκτυο GSM συνήθως επιταχύνει τη διαδικασία.

### Βήμα 5:

Βεβαιωθείτε ότι το όχημά σας δεν βρίσκεται σε ιδιωτική λειτουργία και ως εκ τούτου εξουσιοδοτείται να στείλει δεδομένα γεω-εντοπισμού.

Αυτό βρίσκεται είτε στο 'messages' (μηνύματα), είτε στις ρυθμίσεις της πλοήγησης.

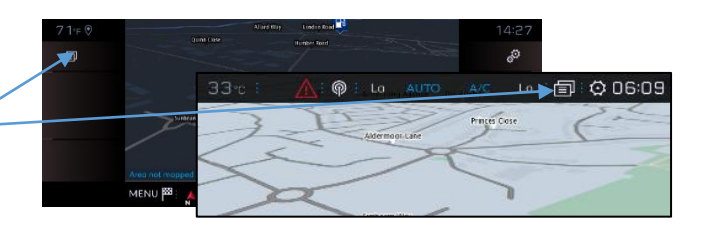

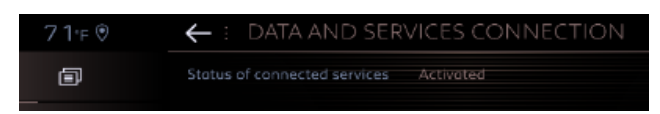

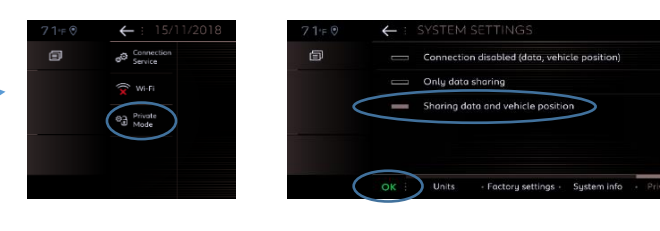

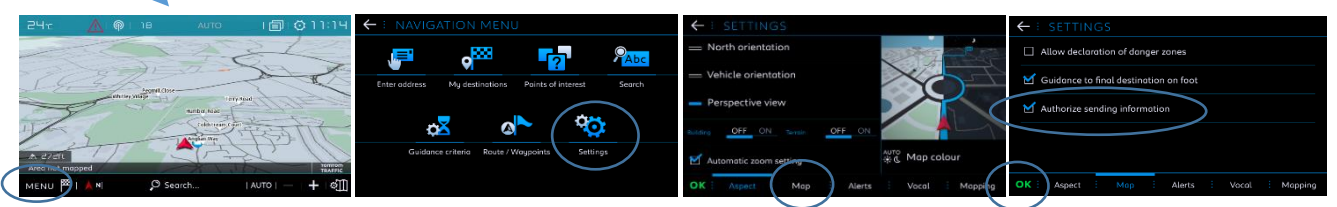

Σημείωση: Η κοινή χρήση δεδομένων μπορεί να απενεργοποιηθεί οποιαδήποτε στιγμή, αλλά αν απενεργοποιηθεί, τα connected services δεν θα λειτουργούν.

#### **Βήμα 6**:

Επιβεβαιώστε στην οθόνη της υπηρεσίας σύνδεσης (από το βήμα 4) ότι οι υπηρεσίες σας εμφανίζονται πλέον ως "Ενεργοποιημένες" και "Διαθέσιμες".

Εάν ναι, θα δείτε επίσης την ένδειξη "TomTom Traffic" που εμφανίζεται στην κάτω δεξιά πλευρά της οθόνης πλοήγησης. Χρησιμοποιώντας το εικονίδιο ακριβώς κάτω από το "TomTom Traffic", μπορείτε να αποφασίσετε τι θέλετε να εμφανίζεται στην οθόνη.

#### **Βήμα 7**:

Στην οθόνη πλοήγησης κάντε κλικ στο "Μενού" και στη συνέχεια στις "Ρυθμίσεις". Επιλέξτε την καρτέλα "Χάρτης", επιλέξτε "Να επιτρέπεται η δήλωση περιοχών κινδύνου" (Speedcams) και επιβεβαιώστε πατώντας "ΟΚ". Από την καρτέλα "Ειδοποιήσεις", επιλέξτε "Ειδοποιήσεις περιοχών κινδύνου". Στη συνέχεια, κάντε κλικ στο εικονίδιο με το τρίγωνο για να ρυθμίσετε τις ειδοποιήσεις. Επιβεβαιώστε πατώντας "ΟΚ".

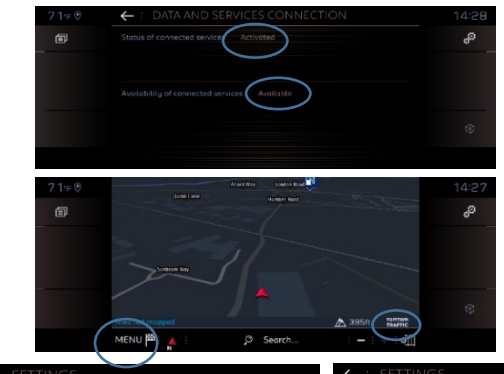

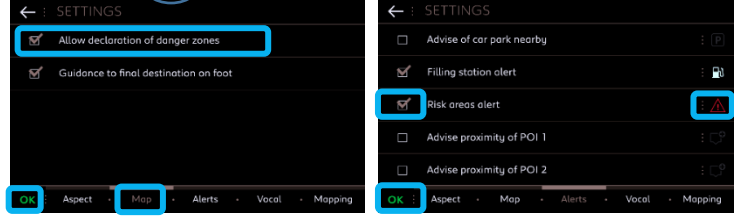

To Connected 3D Navigation θα εμφανίζει τώρα πληροφορίες για την κίνηση σε πραγματικό χρόνο, καθώς και, τις διαθέσιμες θέσεις και τιμές στάθμευσης, τις τιμές των καυσίμων, πληροφορίες για τον καιρό, ενημερωμένες αναζητήσεις Σημείων Ενδιαφέροντος (POI) και πληροφορίες για τα όρια και τις κάμερες ελέγχου ταχύτητας.

Σε περίπτωση που αντιμετωπίζετε προβλήματα με την ενεργοποίηση των υπηρεσιών σας, ακολουθήστε τις οδηγίες αντιμετώπισης προβλημάτων στο κάτω μέρος του CITROËN Services Store.